# **DOCUMENT APPROVAL FORM** How to Approve a Document on FOAAINP

## **Description:**

The Document Approval Form displays all queues and/or levels responsible for the approval of a specified document. Security on this form is restricted to those individuals who have signing authority to their Fund, Organization.

#### Navigation:

Access to the form can be done in three ways:

- 1. Type FOAAINP in the search field
- 2. Type Document Approval in the search field
- 3. Select from the Finance Approval menu under Applications

## Step 1:

Follow the navigation process to FOAAINP.

| - A | pplication Navigator × +                                       |                                                               |                           |                      |                     |
|-----|----------------------------------------------------------------|---------------------------------------------------------------|---------------------------|----------------------|---------------------|
| ← - | C https://www.bantest.mun.ca/banjune1_applicatio               | nNavigator/seamless                                           |                           | 0 <del>7</del> 🏠 💹 🗉 | Paused B            |
| ≡   | Document Approval FOAAINP 9.3.3 (banjune1)                     |                                                               |                           | ADD 🖺 RETRIEVE       | 嚞 RELATED 🛛 🔆 TOOLS |
|     | Document: *                                                    | Туре:                                                         |                           |                      | Go                  |
|     | Change Sequence:                                               | Submission:                                                   |                           |                      |                     |
|     | Get Started: Complete the fields above and click Go. To search | by name, press TAB from an ID field, enter your search criter | ia, and then press ENTER. |                      |                     |
| 0   |                                                                |                                                               |                           |                      |                     |
|     |                                                                |                                                               |                           |                      |                     |
|     |                                                                |                                                               |                           |                      |                     |
| ?   |                                                                |                                                               |                           |                      |                     |
|     |                                                                |                                                               |                           |                      |                     |
|     |                                                                |                                                               |                           |                      |                     |
|     |                                                                |                                                               |                           |                      |                     |
|     |                                                                |                                                               |                           |                      |                     |
|     |                                                                |                                                               |                           |                      |                     |
|     |                                                                |                                                               |                           |                      |                     |
|     |                                                                |                                                               |                           |                      |                     |
|     |                                                                |                                                               |                           |                      |                     |
|     |                                                                |                                                               |                           |                      |                     |
|     |                                                                |                                                               |                           |                      |                     |
|     |                                                                |                                                               |                           |                      |                     |
|     |                                                                |                                                               |                           |                      |                     |
|     |                                                                |                                                               |                           |                      |                     |
|     |                                                                |                                                               |                           |                      | Memorial            |

Enter one or more of the following fields to search.

- Document: Number of the document you want to approve and/or to display the documents queues/levels.
- Change Sequence: Sequential number assigned to a change document when querying a change order.

- Type: Code used to represent the type of document. Although this field will be populated automatically based upon the Document, you may assign a new document type from the Document Type List.
- Submission: Submission number associated with Journal Vouchers.

Click the "Go" button on the right. If you use the keyboard, Press "ALT" and "Page Down". The results of your query are displayed.

| Ap  | plication Navigator      | × +            |                                       |                        |     |            |         |          |         | _ <b>D X</b>   |
|-----|--------------------------|----------------|---------------------------------------|------------------------|-----|------------|---------|----------|---------|----------------|
| < → | C https://ww             | vw.bantest.mun | .ca/banjune1_applicationNavigator/sea | mless                  |     |            | 07      | ☆ 🖂      | 8 😳     | Paused B       |
| =   | × Document Ap            | proval FOAAINP | 9.3.3 (banjune1)                      |                        |     |            | ADD     |          | E 🗸 REL | ATED 🌞 TOOLS   |
| -   | Document: P0147695       | Type: PO Ch    | ange Sequence: Submission:            |                        |     |            |         |          | -       | Start Over     |
|     | QUEUE AND LEVEL LIS      | бт             |                                       |                        |     |            |         | 🗄 Insert | Delete  | Copy 🔍 Filter  |
|     | Queue ID                 | Que            | ue Description                        |                        | Que | ue Level   | Approva | l Level  |         |                |
|     | SC11                     | SW             | GC - BOOKSTORE                        |                        |     |            | 100     |          |         |                |
|     |                          | 10 🔻           | Per Page                              |                        |     |            |         |          |         | Record 1 of 1  |
| Q   | + Indicates what will be | approved       |                                       |                        |     |            |         | 0        | _       |                |
| _   | APPROVER LIST            |                |                                       |                        |     |            |         | 🔛 Insert | Delete  | Copy Y, Filter |
|     | Queue                    |                | Level                                 | User                   |     |            |         |          |         |                |
|     | SC11                     |                | 100                                   | Rx Nju Cdw - Ulxc Tjvr |     |            |         |          |         |                |
| ?   | SC11                     |                | 100                                   | Wakni Zliboz           |     |            |         |          |         |                |
|     | SC11                     |                | 100                                   | Dmvn Ulagev            |     |            |         |          |         |                |
|     | SC11                     |                | 100                                   | Wrvfil Rhftwcu         |     |            |         |          |         |                |
|     | ◀ 1 of 1 ► ►             | 10 •           | Per Page                              |                        |     |            |         |          |         | Record 1 of 5  |
|     | In suspense              |                |                                       |                        |     | Approve    |         |          |         |                |
| -   |                          | Detail         |                                       |                        |     | Disapprove |         |          |         |                |
|     |                          |                |                                       |                        |     |            |         |          |         |                |
|     | <b>▲ ▲</b>               |                |                                       |                        |     |            |         |          |         | SAVE           |
|     |                          |                |                                       |                        |     |            |         |          |         | Memorial       |

The following information is displayed.

- Queue Id: Code representing the queue associated with the document awaiting review.
- Queue Description: Description of the queue.
- Queue Level: Code representing the level of the approval in the queue.
- Approval Level: Indicates whether a document will be approved.
  - + This document will be approved.
  - o Blank This document is awaiting review.
- Queue: Listing of documents in the queue.
- Level: Level of the documents in the queue awaiting approval.
- User: The user associated with the document awaiting approval.

## Step 2:

Click the *Detail* button to view the document line items and accounting details as seen in an example below.

| App                      | plication Navigator  | × +                                                     |                  |             |                  |          |         |         | x          |
|--------------------------|----------------------|---------------------------------------------------------|------------------|-------------|------------------|----------|---------|---------|------------|
| $\leftarrow \rightarrow$ | C https://ww         | w.bantest.mun.ca/banjune1_applicationNavigator/seamless |                  |             | 07               | ☆ 🖂      | 8 🙂     | Paused  | B :        |
| =                        | × Purchase Orde      | er Approval FOQPACT 9.0 (banjune1)                      |                  |             | ADD              |          | e 🔒 REI | LATED   | TOOLS      |
|                          | VURCHASE ORDER API   | PROVAL                                                  |                  |             |                  | 🗄 Insert | Delete  | Copy    | 👻 Filter   |
|                          | Purchase Order       | P0147695                                                | Vendor           | Lillibridge |                  |          |         |         |            |
|                          | Change Sequence      |                                                         |                  |             |                  |          |         |         |            |
|                          | LINE ITEM INFORMATIO | N                                                       |                  |             |                  | 🗄 Insert | Delete  | Па Сору | Ŷ, Filter  |
|                          | Item                 | Commodity                                               |                  |             | Transaction Date |          |         |         |            |
| Q                        |                      | Document Acctg Distribution                             |                  |             | 01/03/2019       |          |         |         |            |
|                          |                      | Document Acctg Distribution                             |                  |             | 01/03/2019       |          |         |         |            |
| <b>1</b>                 |                      | Document Acctg Distribution                             |                  |             | 01/03/2019       |          |         |         |            |
| •                        | ◀ 1 of 1 ► )         | 5 v Per Page                                            |                  |             |                  |          |         | Reco    | rd 1 of 3  |
| ?                        | ACCOUNTING INFORMA   | ATION                                                   |                  |             |                  | 🗄 Insert | Delete  | 📲 Сору  | 👻 Filter   |
|                          | Sequence Number      | 1                                                       | Addtional Amount | 0.0         | 00               |          |         |         |            |
|                          | Extended Amount      | 974.47                                                  | COA              | Μ           |                  |          |         |         |            |
|                          | Fiscal Year          | 19                                                      | Index            |             |                  |          |         |         |            |
|                          | Fund                 | 310000                                                  | Total            |             | 1,026.39         |          |         |         |            |
|                          | Organization         | 47362                                                   | Discount Amount  | 0.0         | 00               |          |         |         |            |
|                          | Account              | 71900                                                   | Program          | 7301        |                  |          |         |         |            |
|                          | Project              |                                                         | Activity         |             |                  |          |         |         |            |
|                          | Tax Amount           | 51.92                                                   | NSF              | Ν           |                  |          |         |         |            |
|                          |                      | NSF Override                                            | Location         |             |                  |          |         |         |            |
|                          | K ◀ 1 of 1 ► M       | 1 V Per Page                                            |                  |             |                  |          |         | Reco    | ord 1 of 1 |
|                          |                      |                                                         |                  |             |                  |          |         |         |            |
|                          |                      |                                                         |                  |             |                  |          |         |         |            |
|                          |                      |                                                         |                  |             |                  |          |         |         |            |
|                          |                      |                                                         |                  |             |                  |          |         |         |            |
|                          |                      |                                                         |                  |             |                  |          |         |         |            |
|                          |                      |                                                         |                  |             |                  |          |         |         |            |
|                          |                      |                                                         |                  |             |                  |          |         |         |            |
|                          |                      |                                                         |                  |             |                  |          |         |         |            |
|                          |                      |                                                         |                  |             |                  |          |         |         |            |
|                          |                      |                                                         |                  |             |                  |          |         |         |            |
|                          |                      |                                                         |                  |             |                  |          |         |         |            |
|                          | <b>▲ ⊻</b>           |                                                         |                  |             |                  |          |         |         | SAVE       |
|                          |                      |                                                         |                  |             |                  |          |         | Men     | norial     |

Click the exit icon to return you to the Document Approval Form.

From the *Related* menu, you may now select Query Document or View Commodities to see additional details. Query Document takes you to FPIPURR and View Commodities displays the following form:

|          | Applic        | cation Nav | rigator        | × +             |                                |                         |                     |                              |                                   |
|----------|---------------|------------|----------------|-----------------|--------------------------------|-------------------------|---------------------|------------------------------|-----------------------------------|
| ~        | $\rightarrow$ | C          | https://www    | w.bantest.mun.o | ca/banjune1_applicationNavigat | or/seamless             |                     |                              | 🕶 🚖 國 🖪 👳   Paused 🖪 🗄            |
|          |               | ×          | Commodities fo | or Review Query | FOICOMM 9.3.5 (banjune1)       |                         |                     |                              | ADD 🖺 RETRIEVE 🛃 RELATED 🏶 TOOLS  |
|          | (             | Documen    | t Type: PO Pu  | urchase Order   | Document Number: P0147695      | Change Sequence Number: | Vendor: Lillibridge | Transaction Date: 01/03/2019 | Start Over                        |
| <b>^</b> | •             | соммо      | DITY LIST      |                 |                                |                         |                     |                              | 🖬 Insert 🖨 Delete 🍡 Copy 🔍 Filter |
|          |               | ltem       | C              | Description     |                                |                         |                     | Quantity                     | Amount                            |
|          |               | 1          | t              | extbooks        |                                |                         |                     | 15                           | 944.37                            |
|          |               | 2          | t              | extbooks        |                                |                         |                     | 6                            | 45.17                             |
| Q        | l i           | 3          | S              | shipping        |                                |                         |                     | Documont Total               | 30.85                             |
| 3        |               | <          | 1 of 1 🕨 🕅     | 10 🔻            | Per Page                       |                         |                     | Document Iotal               | Record 1 of 3                     |
|          | 11            |            | 0 1 11         |                 | -                              |                         |                     |                              |                                   |
|          |               |            |                |                 |                                |                         |                     |                              |                                   |
| 1        |               |            |                |                 |                                |                         |                     |                              |                                   |
| Δ        |               |            |                |                 |                                |                         |                     |                              |                                   |
|          |               |            |                |                 |                                |                         |                     |                              |                                   |
|          |               |            |                |                 |                                |                         |                     |                              |                                   |
|          |               |            |                |                 |                                |                         |                     |                              |                                   |
|          |               |            |                |                 |                                |                         |                     |                              |                                   |
| <b>`</b> |               |            |                |                 |                                |                         |                     |                              |                                   |
|          |               |            |                |                 |                                |                         |                     |                              |                                   |
|          |               |            |                |                 |                                |                         |                     |                              |                                   |
|          |               |            |                |                 |                                |                         |                     |                              |                                   |
|          |               |            |                |                 |                                |                         |                     |                              |                                   |
|          |               |            |                |                 |                                |                         |                     |                              |                                   |
|          |               |            |                |                 |                                |                         |                     |                              |                                   |
|          |               |            |                |                 |                                |                         |                     |                              |                                   |
|          |               |            |                |                 |                                |                         |                     |                              |                                   |
|          |               |            |                |                 |                                |                         |                     |                              |                                   |
|          |               |            |                |                 |                                |                         |                     |                              |                                   |
|          |               |            |                |                 |                                |                         |                     |                              |                                   |
|          |               |            |                |                 |                                |                         |                     |                              |                                   |
|          |               |            |                |                 |                                |                         |                     |                              |                                   |
| 1        |               |            |                |                 |                                |                         |                     |                              |                                   |
|          |               | <b>A</b> 2 | <u> </u>       |                 |                                |                         |                     |                              |                                   |
|          |               |            |                |                 |                                |                         |                     |                              | Memorial                          |

Click the exit icon to return to the Document Approval Form.

#### Step3:

You may approve and / or disapprove documents on FOAAINP. Click the Approve or the Disapprove buttons to complete the desired action.

• Approve: Click this button to approve the document.

By approving the document, the Approver acknowledges responsibility to ensure that all expenditures are valid, in compliance with the policies of the University and the applicable granting agencies, and that sufficient funds are available to cover the expenditure.

• Disapprove: When you click this button to disapprove the document, the following Document Disapproval Text Entry form is displayed. You have the option of entering a reason for your disapproval before pressing the OK button.

| Document Disapproval | Document Disapproval Text Entry FOAAINP 9.3.3 (banjune1) |           |  |  |  |  |
|----------------------|----------------------------------------------------------|-----------|--|--|--|--|
|                      | DOCUMENT IS DISAPPROVED                                  |           |  |  |  |  |
|                      |                                                          | OK Cancel |  |  |  |  |